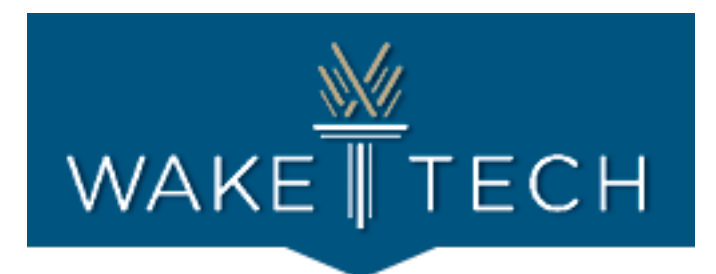

# CCR Tech Help Spotlight Guide

Helpful Tips, Tricks, & Resources for Digital Literacy

Below is a list of resources and instructions to common errors that arise with CCR students when trying to connect to classes online. If you have a question that is not directly addressed below, please refer to page 6 for departments to contact for further assistance.

## **Table of Contents**

| Wi-Fi and Data Connections                 | 2 |
|--------------------------------------------|---|
| Other Wi-Fi and Internet Service Solutions | 2 |
| Turning on Audio/Visuals                   | 3 |
| Logging into Class Meeting                 | 4 |
| Class Access Links                         | 4 |
| Teams                                      | 4 |
| Google Chrome Web Browser                  | 5 |
| Google Chrome Installation                 | 5 |
| Device Language Settings                   | 5 |
| Language Translation                       | 5 |
| Wake Tech Email Addresses                  | 5 |
| Further Assistance                         | 6 |
| Wake Tech ITS Help Desk                    | 6 |
| CCR Advising                               | 6 |

(Please note: this how-to guide is not meant to be a comprehensive resource for all digital literacy challenges. This guide will be updated periodically.)

For more information and support, contact CCR Advising: <u>Help Form</u> / (919) 866-5490/ <u>ccradvising@waketech.edu</u>

# Wi-Fi and Data Connections

Problem: The student is having trouble connecting to class on their phone or laptop.

- Are you connecting to a data plan or a Wi-Fi connection?
  - It is best practice to use Wi-Fi connections instead of cellular data, if available
  - On an iPhone, go to Settings  $\rightarrow$  Cellular  $\rightarrow$  Cellular Data, it will show what applications are consuming data.
  - Switch your choice of apps (such as Zoom, Microsoft Teams, etc.) to off so that they will only work when connected to Wi-Fi.
  - If the student does not have Wi-Fi, then disregard this solution.
- Is the Wi-Fi turned on the phone and/or laptop?
  - $\circ$  iPhone or iPad
    - Settings → Wi-Fi → Press Circle. If Wi-Fi is on, it will turn green and automatically search for available Wi-Fi networks.
    - Tap the name of the Wi-Fi network you want to join.
    - Enter the network's password.
    - After joining network, it will have a blue checkmark next to the network name, and a connected Wi-Fi icon in the upper corner <sup>\$</sup>
  - Android
    - Swipe down from top of screen
    - Touch and hold Wi-Fi 🕏
    - Turn on Use Wi-FI
    - Tap a network, enter password if needed
- Is the Wi-Fi connection slow or weak?
  - This google search will test your Wi-Fi's speed and help you figure out where in your house the Wi-Fi is strongest.
    - Open Google on your web browser
    - Search Internet speed test
    - Click RUN SPEED TEST
  - Try moving closer to your internet router. The closer you are to your router, the better your Wi-Fi connection tends to be.
- Do you need to restart your router?
  - If the signal cuts out, try restarting your Internet router. This can be completed by either unplugging and plugging the router back in, or pressing the power button.

## Other Wi-Fi and Internet Service Solutions

- If you do not have internet in the home, you can contact your cable provider to see if they have internet packages and Wi-Fi programs. They often have special programs and discounts for students or low-income.
- <u>Turn your phone into a mobile Wi-Fi hotspot</u>, if your cellular carrier allows.
- $\circ$   $\;$  You can purchase a mobile Wi-Fi hotspot from your cellular carrier.
- o Map of free Wi-Fi Hot Spots in the Raleigh area

## Turning on Audio/Visuals

Problem: The student's camera and/or audio are not working.

• Your audio and/or camera turned on? (This means there should **NOT** be a slash through either icon.)

| Microphone                                    |  |
|-----------------------------------------------|--|
| Microphone <b>on = I <i>can</i> hear</b> you. |  |
| Ŷ                                             |  |
| Microphone off (Mute) = I cannot hear you     |  |
| Ķ                                             |  |

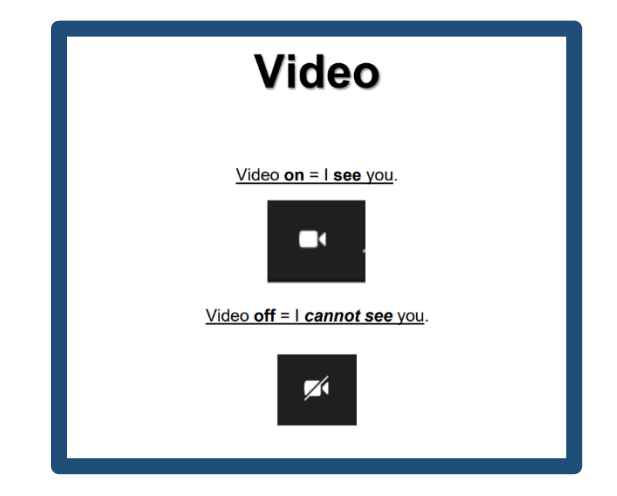

- If audio/video is allowed and turned on in settings, but is still not working:
  - On a computer, go to your computer settings, go to troubleshoot, scroll to microphone and/or screen visual
  - Open the designated setting and click the troubleshoot button. This should either fix the problem or tell you what the problem is.
- If the student's microphone/headphones are plugged in, but it's still not working, you may need to check the audio's source:
  - Teams → Click "More actions" (…) then click Device Settings → Select your audio device.

## Logging into Class Meeting

Problem: The student is unable to log into their class for various reasons.

#### Class Access Links

- Teachers send class access links to the student's email before the first day of class. Have you clicked the link?
- Is it hidden in a hyperlink (a blue and underline word/series of words in a document)?
- Is your class on **Teams**? Is this app up to date?
- If you still cannot find the link, contact your teacher to resend.

#### Teams

• To join a Teams class, open your Teams app and go to the "Calendar" section

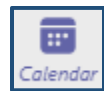

- To access your Teams class, you must:
  - o Have an active Wake Tech email address
  - o Download the Teams app on your computer or smartphone
  - Please see our <u>Microsoft Checklist</u> for information about Wake Tech email address and Teams app downloads.

## **Google Chrome Web Browser**

Google Chrome is the recommended web browser for Wake Tech CCR students.

#### **Google Chrome Installation**

Download & install Google Chrome

#### **Device Language Settings**

- Go to your device settings.
- Type "Language" into the search bar.
- Change the default language to the language of your choice.

#### **Google Chrome Installation**

• <u>Download & install Google Chrome</u>

#### Device Language Settings

- Go to your device settings.
- Type "Language" into the search bar.
- Change the default language to the language of your choice.

#### Language Translation

- Many websites and forms (such as Google Chrome) can be translated automatically by right clicking on the page and selecting the translate option in the pop-up menu.
- How to Translate Websites using Chrome (video, 5 minutes)
- On Google Chrome, you can install the <u>Google Translate Chrome Extension</u> from the Chrome web store. This will allow you to search, highlight, and translate via Google Translate more easily. However, it will not translate all forms and websites.
- <u>Google Translate Help</u>

## Wake Tech Email Addresses

ESL, ABE, and ASE have a Wake Tech email address if they are an active student.

Resources will be updated soon.

## **Further Assistance**

Need additional help? Contact one of the resources below:

## Wake Tech ITS Help Desk

(Support for accessing Moodle or unlocking Wake Tech email accounts.)

- Email: <u>helpdesk@waketech.edu</u>
- Phone: 919-866-7000
- Website: <a href="https://www.waketech.edu/help-center/its/topics">https://www.waketech.edu/help-center/its/topics</a>

#### **CCR Advising**

(Information on registration, testing, courses, financial assistance.)

- Email: <u>CCRAdvising@waketech.edu</u>
- Phone: 919-334-1527
- Website: <u>https://www.ccradvising.com</u>